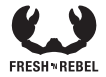

# SMART FINDER CARD MANUAL

6ACTAG1 v1 001

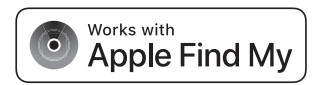

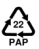

- EN ATTENTION: Fully charge the battery before product installation and use.
- NL ATTENTIE: Laad de batterij volledig op voordat je het product installeert en gebruikt.
- FR ATTENTION : Chargez complètement la batterie avant l'installation et l'utilisation du produit.
- DE ACHTUNG: Lade die Batterie vor der Installation und Verwendung des Produkts vollständig auf.
- PL UWAGA: Przed zainstalowaniem i rozpoczęciem użytkowania produktu całkowicie naładuj akumulator.
- CZ UPOZORNĚNÍ: Před instalací a použitím produktu plně nabijte baterii.
- IT ATTENZIONE: Caricare completamente la batteria prima di installare e utilizzare il prodotto.
- SK POZOR: Pred inštaláciou a použitím produktu úplne nabite batériu.
- ES ATENCIÓN: Carga completamente la batería antes de instalar y usar el producto.
- PT ATENÇÃO: Carregue totalmente a bateria antes de instalar e utilizar o produto.
- RO ATENȚIE: Încărcați complet bateria înainte de instalarea și utilizarea produsului.

### A. Overview

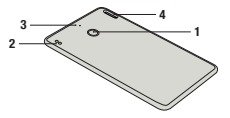

 Function button
 Pogo pins for battery charging
 Battery charging LED
 Keychain hole

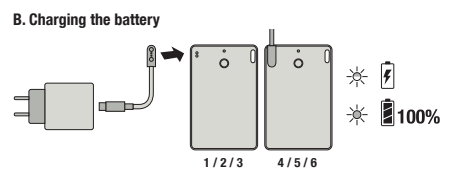

#### EN - Specifications Fresh 'n Rebel Smart Finder Card 6ACTAG1 v1 001

Find My-enabled Smart Finder Card, accelerometer, speaker for beeping sounds, rechargeable L-ion battery 150 mAh, battery life up to 6 months per charge, USB-C to poop pins charging 5.0 V / 0.5 A

System requirements and compatibility: Apple ID, iPhone models with iOS 14.5 or later, iPad models with iPadOS 14.5 or later

To use the Apple Find My app to locate this item, the latest version of IOS, (PadOS, or macOS is recommended. The Find Items app on Apple Watch requires the latest version of watchOS.

Contents: Smart Finder Card, USB-C to pogo pins charging cable 0.5 m, Quick Start Guide

#### Overview (Image A)

1. Function button / 2. Pogo pins for battery charging / 3. Battery charging LED / 4. Keychain hole

## **Getting Started**

#### IMPORTANT: Update to the latest version of iOS or iPadOS and turn Bluetooth on

1. Make sure the Smart Finder Card battery is fully charged

- Press the function button once to power on your Smart Finder, You will hear a chime.
- Open the Apple Find My app on your supported iPhone or iPad.
- 4. Tap +, then "Add Other Item".
- 5. Once your 6ACTAG1 is located, tap "Connect".

Enter a name, select an emoji for your Smart Finder and tap "Continue".

- Tap "Agree" to add the Smart Finder to your Apple ID.
   Tap "Finish" and your Smart Finder will be set up and ready to be used.
- If the Smart Finder is not added to an Apple ID within 10 minutes after powering it on, it will automatically power off again. Repeat step 2 to 8 if that happens.

#### Locate your Smart Finder when it is nearby

- Open the Apple Find My app and select the "Items" tab.

- Tap on your Smart Finder from the list.
- Tap "Play Sound" to make your Smart Finder beep.
- Tap "Stop Sound" to stop the beeps.

#### Locate your Smart Finder on a map

- Open the Apple Find My app and select the "Items" tab.
   Tap on your Smart Finder from the list.
- Your Smart Finder's location will appear on the map with a time stamp.
- To navigate to the location, tap "Directions" to open Apple Maps.

#### Notify When Left Behind

- Open the Apple Find My app and select the "Items" tab.
   Tap on your Smart Finder from the list
- Tap on your Smart Finder from the list
- Under "Notifications" enable the "Notify When Left Behind" toggle.
- You will receive a notification when you leave your Smart Finder behind and it is no longer in range of your device.

#### Notify When Found

 Under "Notifications", enable the "Notify When Found" toggle.

- When your Smart Finder is seen by another Find My network device, you will receive a notification of its location.
- Note : Notity When Found can only be activated when your Smart Finder is out of range.

#### Lost Mode

- Open the Apple Find My app and select the "Items" tab.
- Tap on your Smart Finder from the list.
- Under "Lost Mode" tap "Enable".
- A screen detailing Lost Mode will pop up, tap "Continue"
- Enter your phone number or email address and tap "Next".
- You may enter a message that will be shared with the person that finds your item.
- Tap "Activate" to enable "Lost Mode".

Note: When Lost Mode is enabled, Molfly When Found is automatically enable. When Lost Mode is enabled, your Smurt Finder is locked and cannot be pained to a new device. **Privacy and Security The Apple Find My**, network uses advanced encryption to ensure that no one eise, not even Apple or Sittecourty The Apple Find My network accessory your Simart Finder. It any Apple Find My network accessory mean avoid with on orienting and ensure moring with you over

#### Reset

Remove the Smart Finder from the Apple Find My app:

- Open the Apple Find My app and select the "Items" tab.
- Tap on your Smart Finder from the list.
- Ensure "Lost Mode" is disabled.
- Scroll to the bottom of the screen and tap "Remove Item".
- A summary will open, tap "Remove" to confirm.

Rest your Smart Finder. After removing the Smart Finder's from the Apple Find My app, press the Smart Finder's function button four times rapidly and then hold it a fifth time until you hear a ringing chime. The Smart Finder is now reset and ready to be paired to a new Apple ID. To tum your Smart Finder of, floid the function button for at least three seconds. You will hear two beeps to indicate that your Smart Finder is powered off.

#### Charging the battery (Images B)

- Connect the pogo pins of the cable to the pogo pins of the Smart Finder Card. Magnets ensure that the connectors are in the correct position.
- Plug the USB-C connector of the cable into a USB-C wall charger.
- 3. Plug the wall charger into a power socket.
- 4. Once the charging process starts, the LED will blink.
- When the battery is fully charged, the LED will be on constantly.
- Disconnect the wall charger and cable. The LED will turn off.

WARNING Always folion all instructions and warnings closely. Do not disassemble or molify than or tops or regaring devices, humid or net environments. Do not expose to secositive in damp, humid or net environments. Do not expose to secositive heat or open free. Avoid adupt changes in temperature. Do not barro incinerate. CAUTION: This product contains a rectangeable 3.7 V 150 mAL Illum battery. Jon on tops the device and ont by to retrieve or replace the battery. There is a damper of explosion when the battery is not handled property. Do not dispose of the device together with other waste. To avoid possible environmental pollution, the device must be disposed of at a recycling centre.

#### NL - Specificaties Fresh 'n Rebel Smart Finder Card 64CT4G1 v1 001

Find My-compatibele Smart Finder-kaart, versnellingsmeter, luidspreker voor piepgeluiden, oplaadbare Li-ion batterij 150 mAh, Levensduur batterij tot 6 maanden per oplaadbeurt, USB-C naar pogo-pinnen opladen 5 0 V / 0 5 A

#### Systeenvereisten en compatibiliteit: Apple ID, iPhone modellen met iOS 14.5 of hoger, iPad modellen met iPadOS 14.5 of hoger

Om de Apple Find My app te gebruiken om dit item te vinden, wordt de nieuwste versie van iOS, iPadOS of macOS aanbevolen. Voor de Find Items app op Apple Watch is de nieuwste versie van watchOS vereist.

Inhoud: Smart Finder-kaart, opladen van USB-C naar pogo-pinnen kabel 0.5 m, snelstartgids

### Overzicht (afbeelding A)

1. Functieknop / 2. Pogo-pinnen voor het opladen van batterijen / 3. Led voor het opladen van de batterij / 4. Gat voor sleutelhanger

### Aan de slag

#### BELANGRIJK: werk bij naar de nieuwste versie van iOS of iPadOS en schakel Bluetooth in

1. Zorg ervoor dat de batterij van de Smart Finder Card

volledig is opgeladen.

 2. Druk één keer op de functieknop om uw Smart Finder in te schakelen. Je hoort een muziekje.
 3. Open de Apple Find My app op je compatibele i Brene ei field.

#### iPhone of

- 4. Tik op + en vervolgens op "Ander item toevoegen".
- 5. Zodra je 6ACTAG1 is gevonden, tik je op "Verbinden". 6. Voer een naam in, selecteer een emoji voor je Smart
- Finder en tik op 'Doorgaan'.
- Tik op "Akkoord" om de Smart Finder aan je Apple ID toe te voegen.
- Tik op "Voltooien". Je Smart Finder is nu ingesteld en klaar voor gebruik.
- Als de Smart Finder niet binnen 10 minuten na het inschakelen aan een Apple ID wordt toegevoegd, dan wordt deze automatisch weer uitgeschakeld. Herhaal stap 2 tot en met 8 de dat eebeurt.
- Zoek je Smart Finder wanneer deze in de buurt is
- Open de Apple Find My app en selecteer het tabblad "Objecten".
- Tik op jouw Smart Finder in de lijst.
- Tik op "Geluid afspelen" om je Smart Finder te laten piepen.
- Tik op "Geluid stoppen" om de pieptonen te stoppen. Zoek je Smart Finder op een kaart
- Open de Apple Find My app en selecteer het tabblad "Objecten".
- Tik op je Smart Finder in de lijst.
- De locatie van je Smart Finder verschijnt op de kaart met een tijdstempel.

- Om naar de locatie te navigeren, tik je op

"Routebeschrijving" om Apple Maps te openen.

#### Melding indien achtergelaten

- Open de Apple Find My app en selecteer het tabblad "Objecten".
- Tik op je Smart Finder in de lijst.
- Schakel onder "Meldingen" de schakelaar "Melding indien achtergelaten" in.
- Je ontvangt een melding wanneer je jouw Smart Finder achterlaat en deze zich niet meer binnen het bereik van je apparaat bevindt.

#### Waarschuwing wanneer gevonden

- Schakel onder "Meldingen" de schakelaar "Melding indien gevonden" in.
- Wanneer je Smart Finder wordt gezien door een ander Zoek mijn-netwerkapparaat, dan ontvang je een melding van de locatie
- Opmerking: je kunt "Melding indien gevonden" uisluitend activeren wanneer je Smart Finder buiten bereik is.
- Verloren-modus
- Open de Apple Find My app en selecteer het tabblad "Objecten".
- Tik op je Smart Finder in de lijst.
- Tik onder "Verloren-modus" op "Schakel in".
- Er verschijnt een scherm met de Verloren-modus, tik op "Doorgaan".
- Voer je telefoonnummer of e-mailadres in en tik op "Volgende".
- Je kunt een bericht invoeren dat wordt gedeeld met de persoon die je object vindt.

#### Tik op "Activeer" om de "Verloren-modus" in te schakelen.

Opmerking: wanneer je de Verloren-modus hebt ingeschakeld, dan wordt "Mediding indien gevonden" automatisch ingeschakeld. Als de Verloren-modus is ingeschakeld, is je Smart Finder vergrendeld en kan deze niet worden gekoppeld am eien nieuw apparaat.

Privacy en veiligheid Het Apple Find My network maakt gebruik van geavanceerde encryptie om te zorgen dat niemand anders, zelf niet Apple of Sitecom Europe BV, de locatie van je Smart Finder kan zien. Als een Apple Find My network accessiore dat van de eigenaar is gescheiden, in de loop van de tijd met je meebeweegt, dan krijg je hier een melding van.

#### Resetten

Verwijder de Smart Finder uit de Apple Find My app:

- Open de Apple Find My app en selecteer het tabblad "Objecten".
- Tik op je Smart Finder in de lijst.
- Zorg ervoor dat de "Verloren-modus" is uitgeschakeld.
- Scrol naar de onderkant van het scherm en tik op "Verwijder object".
- Er wordt een samenvatting geopend, tik op "Verwijderen" om te bevestigen.

Uw Smart Finder resetten: Nadat je de Smart Finder uit de Apple Find My app hebt verwijderd, druk je vier keer snel op de functiekon van de Smart Finder. Vervolgens houd je deze een vijfde keer ingedrukt totdat je een belsignaal hoort. De Smart Finder is nu gereset. Je kunt deze nu koppelen aan een nieuw Apple ID. Houd de functieknop minimaal drie seconden ingedrukt om je Smart Finder uit te schakelen. Je hoort twee pieptonen om aan te geven dat je Smart Finder is uitgeschakeld.

#### De batterij opladen (Afbeeldingen B)

- Sluit de pogo-pinnen van de kabel aan op de pogo-pinnen van de Smart Finder Card. Magneten zorgen ervoor dat de connectoren zich op de juiste positie bevinden.
- Sluit de USB-C aansluiting van de kabel aan op een USB-C wandoplader.
- 3. Sluit de wandoplader aan op een stopcontact.
- 4. Zodra het laadproces begint, gaat de led knipperen.
- Wanneer de batterij volledig is opgeladen, brandt de led constant.
- 6. Koppel de wandoplader en de kabel los. De led gaat uit.

WARESCHWINDE Voja ale instructure en waarschwingen step anweger der, Snigen, Ogen de inrigenere Herganan inte att. Stein tale not wingen of the desinut of lowang inter de volacit nei et volacitoge of rathe the step and the step and the step and the step and the desinut of lowang inter desing and the step and the step step and the step and the step and the step and the step volacity of the step and the step and the step and the step step and the step and the step and the step and the step step and the step and the step and the step and the step step and the step and the step and the step and the step and volacity of the step and the step and the step and the step and step and the step and the step and the step and the step and step and the step and the step and the step and the step and minikever would be the step and the step and the step and step and the step and the step and the step and the step and step and the step and the step and the step and the step and step and the step and the step and the step and the step and step and the step and the step and the step and the step and step and the step and the step

#### FR - Caractéristiques Fresh 'n Rebel Smart Finder Card 6ACTAG1 v1 001

Find My Smart Finder Card activés, accéléromète, enceinte pour les bips, batterie l'u-ion rechargeable 150 mAh, autonomie de la batterie jusqu'à 6 mois par charge, USB-C à troches pogo charge de 50 V 0.5 A **Configuration système requise d compatibilité** : Identifiant Apple, modètes d'iPbade avec IDS 14.5 ou version utkrieure.

Pour utiliser l'application Apple Find My pour localiser cet élément, la dernière version d'IOS, d'iPadOS ou de macOS est recommandée. L'application Find Items sur Apple Watch nécessite la dernière version de watchOS.

Contenu : Smart Finder Card, câble de charge USB-C vers broches pogo 0.5 m, Guide de démarrage rapide Vue d'ensemble (Image A)

 Bouton de commande / 2. Broches Pogo pour charger la batterie / 3. LED de chargement de la batterie / 4. Ouverture pour porte-clés

#### Commencer

#### IMPORTANT : Mettez à jour vers la dernière version d'iOS ou d'iPadOS et activez le Bluetooth

- Assurez-vous que la batterie de la Smart Finder Card est complètement chargée.
- Appuyez une fois sur le bouton de fonction pour allumer votre Smart Finder. Vous entendrez un signal sonore.

- Ouvrez l'application Apple Find My sur votre iPhone ou iPad pris en charge.
- 4. Appuyez sur +, puis sur « Ajouter un autre objet ».
- Une fois votre 6ACTAG1 localisé, appuyez sur « Connecter ».
- Saisissez un nom, sélectionnez un emoji pour votre Smart Finder et appuyez sur « Continuer ».
- Appuyez sur « Accepter » pour ajouter le Smart Finder à votre ID Apple.
- Appuyez sur « Terminer » et votre Smart Finder sera configuré et prêt à être utilisé.

Si le Smart Finder n'est pas ajouté à un ID Apple dans les 10 minutes suivant sa mise sous tension, il s'ételendra automatiquement à nouveau. Répétez les étapes 2 à 8 si c'est le cas.

#### Localisez votre Smart Finder lorsqu'il est à proximité

- Ouvrez l'application Apple Find My et sélectionnez l'onglet « Objets ».
- Appuyez sur votre Smart Finder dans la liste.
- Appuyez sur « Émettre un son » pour faire biper votre Smart Finder.
- Appuyez sur « Arrêter le son » pour arrêter les bips. Localisez votre Smart Finder sur une carte
- Ouvrez l'application Apple Find My et sélectionnez l'onglet « Objets ».
- Appuyez sur votre Smart Finder dans la liste.
- L'emplacement de votre Smart Finder apparaîtra sur la carte avec un horodatage.
- Pour naviguer jusqu'à l'emplacement, appuyez sur « Itinéraire » pour ouvrir Apple Plans.

#### Notifier en cas d'oubli

- Appuyez sur votre Smart Finder dans la liste.
- Sous « Notifications », activez le commutateur « Notifier en cas d'oubli ».
- Vous recevrez une notification si vous oubliez votre Smart Finder et qu'il n'est plus à portée de votre appareil.

#### Me prévenir quand il sera localisé

- Sous « Notifications », activez le commutateur « Me prévenir quand il sera localisé ».
- Lorsque votre Smart Finder est vu par un autre appareil du réseau Apple Find My, vous recevrez une notification de son emplacement.

Remarque : « Me prévenir quand il sera localisé » ne peut être activé que lorsque votre Smart Finder est hors de portée.

#### Marquer comme perdu

- Ouvrez l'application Apple Find My et sélectionnez l'onglet « Objets ».
- Appuyez sur votre Smart Finder dans la liste.
- Sous « Marquer comme perdu », appuyez sur « Activer ».
- Un écran détaillant le mode « Marquer comme perdu » apparaîtra, appuyez sur « Continuer ».
- Saisissez votre numéro de téléphone ou votre adresse e-mail et appuyez sur « Suivant ».
- Vous pouvez saisir un message qui sera partagé avec la personne qui trouvera votre objet.
- Appuyez sur « Activer » pour activer le mode « Marquer comme perdu ».

Remarque : Lorsque le mode « Marquer comme perdu » est activé, « Me prévenir quand il sera localisé » est automatiquement activé. Lorsque le mode « Marquer comme perdu » est activé, votre Smart Finder est verrouillé et ne peut pas être jumélé à un nouvel appareil.

Confidentialité et adcurité : Le réseau Apple Find My utilise un chiffrement avancé pour garantir que personne d'autre, pas méme Appè eu Sitecom Europe By, ne puisse voir l'emplacement de votre Smart Finder. Si un accessaire du réseau Apple Find My ségaré de son propriétaire se déplace avec vous au fii du temps, vous en serez averti. Réinitialiser

Supprimez le Smart Finder de l'application Apple Find My : - Ouvrez l'application Apple Find My et sélectionnez l'onglet « Objets ».

- Appuyez sur votre Smart Finder dans la liste.
- Assurez-vous que le mode « Marquer comme perdu » est désactivé.
- Faites défiler vers le bas de l'écran et appuyez sur « Effacer l'objet ».
- Un résumé s'ouvrira, appuyez sur « Effacer » pour confirmer.

Réintitaisez voite Smart Finder 4: Après avoit supprimé le Smart Finder de l'application Apple Find My, appuyez quatre fois rapidément sur le bouton de fonction du Smart Finder, puis maintenz-le enfoncé une cinquième fois jusqu'à ce que vous entendiez un signal sonors. Le Smart Finder est maintenar trientitailes et prêt à être associé à un nouvel ID Apple. Pour éteindre votre Smart Finder, maintenze le bouton de fonction erfoncé pendant au moins trois secondes. Vous entendrez deux bips pour indiquer que votre Smart Finder est éteint.

#### Chargement de la batterie (Images B)

- Connectez les broches pogo du câble aux broches pogo du Smart Finder Card. Les aimants garantissent que les connecteurs sont dans le bon sens.
- Branchez le connecteur USB-C du câble sur un chargeur mural USB-C.
- 3. Branchez le chargeur mural sur une prise de courant.
- Une fois le processus de charge démarré, la LED clignote
   Lorsque la batterie est complètement chargée, la LED reste allumée en permanence.
- Débranchez le chargeur mural et le câble. La LED s'éteindra.

AVERTISSEMENT Solver toylour attentivement toutes les instructions et verires ensements. Ne pas demonstructions et verires dans in Nouvrez pas et ne régione y pas d'attes or attécnés mais un entrotat autoris autoris autoris autoris autoris dans d'attes de instructions et verires autoris autoris autoris de la pas turber in incluent. Al TRUTRIN Es capacitations de la empletaciona pas autoris microares quales et avantes autoris autoris autoris autoris. Al TRUTRIN es capacitations i la batterie n'est la batterie a la estita en ringa d'attegiones ia la batterie n'est la batterie autorismente. Ne les pas a parella évice podution environmentala. L'appareit d'attegional avec podution environmentala. L'appareit d'attegional dans un dechettraris.

#### DE – Spezifikationen Fresh 'n Rebel Smart Finder Card 6ACTAG1 v1 001

Find My-fähige Smart Finder-Karte, Beschleunigungsmesser, Lautsprecher für Pieptöne, wiedersuflachbarer Li-Ionen-Akku 150 mAh, Batterielebensdauer bis zu 6 Monate pro Ladung, USB-C auf Pogo-Pins Aufladen 5.0 V / 0.5 A Systemanforderungen und Kompatibilität. Solje ID, IPhone Modelle mit IÖS 14.5 oder höher, IPad Modelle mit IPadOS 14.5 oder aktueller

Um diesen Artikel mit der Apple Find My App zu orten, wird die neueste Version von iOS, iPadOS oder macOS empfohlen. Für die App "Find Items" auf der Apple Watch ist die neueste Version von watchOS erforderlich.

Inhalt: Smart Finder-Karte, USB-C zum Laden mit Pogo-Pins Kabel 0.5 m, Kurzanleitung

#### Übersicht (Bild A)

1. Funktionsaufruf / 2. Pogo-Pins zum Laden der Batterie / 3. Batterielade-LED / 4. Schlüsselbundloch

### Einstieg

#### WICHTIG: Aktualisiere auf die neueste Version von iOS oder iPadOS und schalte Bluetooth ein

- Stelle sicher, dass der Akku der Smart Finder Card vollständig aufgeladen ist.
- Drücke die Funktionstaste einmal, um deinen Smart Finder einzuschalten. Du hörst einen Signalton.
- Öffne die Apple Find My App auf deinem unterstützten iPhone oder iPad.

 Tippe auf + und dann auf "Andere Artikel hinzufügen".
 Sobald du dein 6ACTAG1 gefunden hast, tippe auf "Verbinden".

- Gib einen Namen ein, wähle ein Emoji für deinen Smart Finder und tippe auf "Weiter".
- Tippe auf "Zustimmen", um den Smart Finder zu deiner Apple ID hinzuzufügen.
- Tippe auf "Fertig" und dein Smart Finder ist eingerichtet und einsatzbereit.

Wenn der Smart Finder nicht innerhalb von 10 Minuten nach dem Einschalten zu einer Apple ID hinzugefügt wird, schaltet er sich automatisch wieder aus. Wiederhole die Schritte 2 bis 8. wenn das passiert.

#### Finde deinen Smart Finder, wenn er in der Nähe ist

- Öffne die Apple Find My App und wähle den Tab "Artikel".
- Tippe auf deinen Smart Finder in der Liste.
- Tippe auf "Ton abspielen", damit dein Smart Finder piept.
- Tippe auf "Ton stoppen", um die Signaltöne zu beenden.

#### Finde deinen Smart Finder auf einer Karte

- Öffne die Apple Find My App und wähle den Tab "Artikel".
- Tippe auf deinen Smart Finder in der Liste.
- Der Standort deines Smart Finders wird auf der Karte mit einem Zeitstempel angezeigt.
- Um zum Standort zu navigieren, tippe auf "Wegbeschreibung", um Apple Maps zu öffnen.
- "wegbeschreibung", um Appie Maps zu omne
- Benachrichtigen, wenn vergessen
- Öffne die Apple Find My App und wähle den Tab "Artikel".
- Tippe auf deinen Smart Finder in der Liste.
- Aktiviere unter "Benachrichtigungen" das

Kontrollkästchen "Benachrichtigen, wenn vergessen". - Du erhältst eine Benachrichtigung, wenn du deinen Smart Finder vergisst und er sich nicht mehr in Reichweite deines Geräts befindet.

#### Benachrichtigen, wenn gefunden

- Aktiviere unter "Benachrichtigungen" das Kontrollkästchen "Benachrichtigen, wenn gefunden".
   Wann dein Smart Einder von einem anderen Find
- wenn dem Smart Finder von einem anderen Find My Network-Gerät gesehen wird, erhältst du eine Benachrichtigung über seinen Standort.

Hinweis: "Benachrichtigen, wenn gefunden" kann nur aktiviert werden, wenn sich dein Smart Finder außerhalb der Reichweite befindet.

#### Verloren-Modus

Öffne die Apple Find My App und wähle den Tab "Artikel".
 Tippe auf deinen Smart Finder in der Liste.

- Tippe unter "Verloren-Modus" auf "Aktivieren".
- Es erscheint ein Bildschirm mit dem Hinweis "Verloren-Modus", tippe auf "Weiter".
- Gib deine Telefonnummer oder E-Mail-Adresse ein und tippe auf "Weiter".
- Du kannst eine Nachricht eingeben, die an die Person weitergegeben wird, die deinen Gegenstand findet.
- Tippe auf "Aktivieren", um den "Verloren-Modus" zu aktivieren.

Hinweis: Wenn der Verloren-Modus aktiviert ist, wird die Benachrichtigung bei Fund automatisch aktiviert. Wenn der Verloren-Modus aktiviert ist, ist dein Smart Finder gesperrt und kann nicht mit einem neuen Gerät gekoppelt werden. Datenschutz und Sicherheit: Das Apple Find My Netzweit verwendet eine frostnettlich Verschlüsselung, um sicherzustellen, dass niemand, nicht einmal Apple oder Siteome Europe BU. Aden Slandort deines Smart Finders einsehen kann. Wenn ein Apple Find My Netzwerk-Zuehörteit, dass on seinem Bestzeitzer gefernnt wurde, im Laufe der Zeit mit dir unterwegs ist, wirst du benachrichtigt. Zurücksetzen

- Entferne den Smart Finder aus der Apple Find My App: - Öffne die Apple Find My App und wähle den Tab "Artikel".
- Tippe auf deinen Smart Finder in der Liste.
- Stellen Sie sicher, dass der "Verloren-Modus" deaktiviert ist.
- Scrolle zum unteren Ende des Bildschirms und tippe auf "Artikel entfernen".
- Es öffnet sich eine Zusammenfassung, tippe zur Bestätigung auf "Entfernen".
- Seta etiene Smart Finder zurück Nachdem du den Smart Finder aus der Apple Find M App en treiter hast, dirückst du die Funktionstate des Smart Finders viermal schneil um hätts tei de anne in fünftes Mal gedrückk, bis du etiene Klingelten hörst. Der Smart Finder auszuschalten, habte die Funktionstates mindestens der Is öbaurden lang gedrückt. Du öhrst zwei Flepföne, um anzuzeigen, dass dein Smart Finder ausgeschafte teit.

#### Aufladen der Batterie (Bilder B)

 Verbinde die Pogo-Pins des Kabels mit den Pogo-Pins des Smart Finder Card. Magnete sorgen dafür, dass die Anschlüsse richtig sitzen position.

- Stecke den USB-C-Stecker des Kabels in ein USB-C-Wandladegerät.
- 3. Stecke das Ladegerät in eine Steckdose.
- 4. Sobald der Ladevorgang beginnt, blinkt die LED.
- Wenn der Akku vollständig aufgeladen ist, leuchtet die LED dauerhaft.
- 6. Trenne das Ladegerät und das Kabel. Die LED erlischt.

WARHING Berlöge stels als Anweisungen und Warmungen aus. Nicht zeingen eine Amstellungen und Warmungen ist als Greit nicht stellst. Keinen Fässigkeiten ausstellen. Nicht Inschuter, freuberlich erin alser Umpelange verweisten ausstellen. Wirmelie abruge Temperaturkisforzugen. Nicht die Greit nicht und werden. Als Utilsum-Akka. Offen ausstellen. Nicht Beiter Stellen Schleicher Auflichten eine wiederstandstatter als ziehtet Ergebietung der ausstellen. Ausstellen Schleicher Schleicher Ausstellen ausstellen. Nicht Beiter Schleicher Ergebietung ausstellen Beitreife Es bestellt Ergebietungehater, wenn ausstellen Beitreife Es bestellt Ergebietungehater, wenn der sin sich zusammen auf einer Mehllen Ummerkerterheitung ummerkerterheitung zu vermitigen, muss das Geritt bei einem Registingelingelicher deres der

### PL - Dane techniczne

Lokalizator Fresh 'n Rebel Smart Finder Card 6ACTAG1 v1 001

Lokalizator Smart Finder Card kompatybilny z aplikacją Find My, z akcelerometrem i głośnikiem do emitowania sygnalów dźwiękowych i akumulatorem litowo-jonowym o poj. 150 mAh. Żywotność akumulatora: do 6 miesięcy na jednym ładowaniu. Kabel USB-C ze stykami pogo. Prąd ładowania 5.0 V / 0.5 A

Wymagania systemowe i kompatybilność: Wymaga konta Apple ID oraz iPhone'a z systemem iOS 14.5 lub nowszym, bądź iPada z systemem iPadOS 14.5 lub nowszym

Aby użył aplikacji Zanjać do wyszukania tego przedmiotu, zawistalu najmowa zwostę wystawa (US. PładOS lub macOS Aby korzystać z aplikacji Zanjać na zegarkach Apple Watch, należy zalnistalować mujnowszą wersię systemo watchOS. Zawartość: Lokalizator Smart Finder Carch, kabel do ładowamia USB-C za stykami pogo (dl. kabla 0.5 m), skrócom i natruścia obolugi

#### Omówienie urządzenia (Rys. A)

 Przycisk funkcyjny / 2. Styki pogo do ładowania akumulatora / 3. Dioda ładowania akumulatora / 4. Otwór mocowania do pęku kluczy

#### Rozpoczynanie użytkowania WAŻNE: Zaktualizuj system iOS lub iPadOS do najnowszej wersji i włącz Bluetooth

- Upewnij się, że akumulator lokalizatora Smart Finder Card jest w pełni naładowany.
- Naciśnij przycisk funkcyjny jeden raz, aby włączyć Smart Findera, Usłyszysz przyjazny dźwiek.
- Otwórz aplikację Znajdź na obsługiwanym iPhonie lub iPadzie.

- 4. Dotknij symbolu + a pastepnje pozvcij. Dodaj inny przedmiot"
- 5 Po zlokalizowaniu urządzenia o nazwie 64CT4G1 dotknij Połacz"
- 6 Worowadź nazwe i wybierz emoji swojego Smart Findera a nastennie dotkniji Kontynuuj"
- 7. Dotknii "Zgadzam sie", aby przypisać lokalizator Smart Finder do swojego konta Apple ID
- 8 Dotknij Zakończ" a Smart Finder zostanie skonfigurowany i bedzie gotowy do użycia

Jeśli nie przypiszesz Smart Findera do konta Apple ID w ciagu 10 minut po włączeniu, lokalizator zostanie automatycznie wyłaczony. W takim przypadku powtórz kroki od 2 do 8. Jak wyszukać Smart Findera, gdy jest w pobliżu

- Otwórz apkę Znajdź i wybierz kartę "Przedmioty". Dotknii, aby wybrać swói Smart Finder z listy.
- Dotknii "Odtwórz dźwiek", aby odtworzyć sygnał dźwiekowy ze Smart Findera.
- Dotknii "Zatrzymai dźwiek", aby lokalizator przestał wydawać dźwiek

#### Znajdź Smart Findera na mapie

- Otwórz anke Znajdź i wybierz karte Przedmioty"
- Dotknii, aby wybrać swói Smart Finder z listy.
- Na mapie zostanie wyświetlona lokalizacia Smart Findera wraz ze znacznikiem czasu
- Aby nawigować do tei lokalizacii, dotknii "Trasa", aby otworzyć Mapy Apple.

#### Powiadomienia o pozostawieniu

- Otwórz anke Znaidź i wybierz karte Przedmioty".
- Dotkniji, aby wybrać swój Smart Finder z listy.

- W sekcii Powiadomienia" włacz przełacznik Powiadamia o pozostawieniu"
- Od tei norv hedziesz otrzymywać nowiadomienia za każdym razem, ody Smart Finder opuści zasieg Twoiego urządzenia

#### Powiadomienia o znalezieniu

- W sekcii \_ Powiadomienia" włacz przełacznik Powiadamiai o znalezieniu"
- Gdy Twój Smart Finder zostanie wykryty przez inne urzadzenie w sieci Znajdź otrzymasz powiadomienie o

### iego odnalezieniu.

Uwaga: Funkcję Powiadamiaj o znalezieniu można aktywować tviko włedy, ody Smart Finder jest poza zasiegiem.

#### Tryb utraconego przedmiotu

- Otwórz apke Znajdź i wybierz karte "Przedmioty".
- Dotknii, aby wybrać swói Smart Finder z listy
- W sekcii "Tryb Utracony" dotknii "Włacz".
- Zostanie wyświetlony ekran ze szczegółami trybu Zaginiony, Dotknii "Kontynuui",
- Worowadź swój numer telefonu lub adres e-mail i dotknii "Dalei".
- Możesz wojsąć wiadomość dla osoby, która znajdzie Twói przedmiot
- Dotknii "Aktywui", aby właczyć "Tryb Utracony", Hwany Gdy trub Htracony jest właczony, funkcja Powiadamiaj
- o znalezieniu jest właczana automatycznie. Po właczeniu trybu Utracony lokalizator Smart Finder zostanie zablokowany i nie można po sparować z nowym urządzeniem

### Prywatność i bezpieczeństwo Sieć Apple Znajdź

wykorzystuje zaawansowane szyfrowanie, aby nikt inny.

w tym nawet pracownik Apple czy Sitecom Europe BV, pie mónt zobaczyć lokalizacji Twojego Smart Findera Jeśli jakiekolwiek urządzenie podlaczone do sieci Apple Znajdź które nie należy do Ciebie, bedzie się przemieszczać razem z Toba otrzymasz powiadomienie

### Resetowanie urządzenia

- Usuń Smart Findera z apki Znaidź
- Otwórz anke Znajdź i wybierz karte Przedmioty"
- Dotknij, aby wybrać swój Smart Finder z listy.
- Ilnewnii sie że Tryb Iltracony" jest wyłaczony
- Przewiń w dół ekranu i dotknii "Usuń przedmiot".
- Zostanie wyświetlony ekran podsumowania dotknij "Usuń", aby potwierdzić,
- Resetowanie Smart Findera: Po usunieciu Smart Findera z apki Znajdź naciśnij szybko przycisk funkcyjny na Smart Finderze cztery razy, a za piatym razem przytrzymai go do momentu, w którym usłyszysz dzwonek. Smart Finder jest teraz zresetowany i gotowy do sparowania z nowym kontem Apple ID. Aby wyłaczyć Smart Findera. przytrzymaj przycisk funkcyjny przez co najmniej trzy sekundy. Usłyszysz dwa sygnały dźwiekowe informujace. że Smart Finder jest wyłaczony

#### Ładowanie akumulatora (Rvs. R)

- 1. Przyłóż styki pogo kabla do styków pogo w lokalizatorze Smart Finder Card, Zlacza samoczynnie uloża się we właściwym położeniu dzieki wbudowanym magnesom.
- 2. Podłacz wtyczke USB-C kabla do ładowarki ściennei USB-C
- Podłacz ładowarke ścienna do gniazdka elektrycznego.
- 4. Po rozpoczeciu ładowania dioda LED zacznie minać.

- 5 Gdv akumulator hedzie w nełni naładowany, dioda LED hedzie świecić stale
- 6 Odłacz ładowarke ścienna i kabel. Dioda LED zgaśnie.

OSTRZEŻENIE Zawsze przestrzenaj wszystkich instrukcji i netrzążań. Nie otwieraj ani nie modufikuj urządzenia. Nie otwierai ani nie naprawiai urzadzenia samodzielnie. Nie narażai urzadzenia na działanie płynów. Nie używaj ani nie przechowuj urządzenia w wilgotnym, zawilgoconym ani mokrym otoczeniu. Nie wystawiai produktu na działanie zbyt wysokich temperatur ani otwartego ognia. Nie naražaj urządzenia na gwałtowne zmiany temperatur. Nie przypalaj ani nie wrzucaj produktu do ognia, PRZESTROGA: Ten produkt zawiera akumulator litowy 3.7 V o pojemności 150 mAh. Nie otwieraj urządzenia i nie próbuj go wymontowywać ani wymieniać tego akumulatora. Nieprawidłowe obchodzenie sie z akumulatorem grozi jego eksolozia. Nie wyrzucaj urządzenia razem z innymi śmieciami. Aby uniknać możliwego zanieczyszczenia środowiska, zdai urządzenie do punktu odbioru elektrośmieci.

## CZ - Specifikace

Fresh 'n Rebel Smart Finder Card 6ACTAG1 v1 001

Smart Finder Card s podporou funkce Find My. akcelerometr, reproduktor pro pipáni, dobijeni Livion haterie 150 mAh. životnost haterie až 6 měsíců na jedno nabití, USB-C na pogo piny nabílení 5.0 V / 0.5 A Systémové požadavky a kompatibilita: Apple ID, modely iPhone se systémem iOS 14.5 nebo s nověiším, modely iPad s iPadOS 14.5 nebo s nověiším

Chcete-li k vyhledání této položky použít aplikaci Apple Find My, doporučujeme nejnovější verzi iOS, iPadOS nebo macOS. Aplikace Najit položky (Find Items) na Apple Watch vyžaduje nejnovější verzi watchOS.

Sada obsahuje: Lokalizačni čip Smart Finder Card, nabijeci kabel USB-C na pogo piny 0.5 m, návod k použiti Přehled (obrázek A)

1. Tlačitko funkce / 2. Pogo piny pro nabijeni baterie / 3. LED ukazatel nabiti baterie / 4. Otvor pro kličenku

### Začínáme

#### DŮLEŽITÉ: Aktualizujte na nejnovější verzi iOS nebo iPadOS a zapněte Bluetooth

- 1. Ujistête se, že je baterie Smart Finder Card plně nabitá.
- Jedním stisknútím funkčního tlačítka zapněte Smart Finder. Uslyšíte zvonění.
- Na podporovaném iPhonu nebo iPadu otevřete aplikaci Apple Find My.
- 4. Klepněte na + a poté na "Přidat další položku".
- 5. Jakmile najdete váš 6ACTAG1, klepněte na "Připojit".
- Zadejte název, pro svůj Smart Finder si vyberte emotikony a klepněte na "Pokračovat".
- Klepnutím na "Souhlasím" přidáte Smart Finder ke svému Apple ID.
- Klepněte na "Dokončit" a váš Smart Finder bude nastaven a připraven k použití.

Pokud Smart Finder nepřidáte k Apple ID do 10 minut po zapnutí, automaticky se znovu vypne. Pokud k tomu dojde, opakujte kroky 2 až 8.

#### Najděte svůj Smart Finder, když je poblíž

 Otevřete aplikaci Apple Find My a vyberte kartu "Položky".

- Klepněte na svůj Smart Finder ze seznamu.
- Po klepnuti na "Přehrát zvuk" váš Smart Finder pípne.
- Klepnutím na "Zastavit zvuk" to pípání zastavite.

#### Najděte svůj Smart Finder na mapě

- Otevřete aplikaci Apple Find My a vyberte kartu "Položky".
- Klepněte na svůj Smart Finder ze seznamu.
- Poloha vašeho chytrého vyhledávače se na mapě zobrazí i s časovým razitkem.
- Chcete-li na toto místo navigovat, klepněte na "Trasy" a otevřete tím Mapy Apple.

#### Upozornit, když zůstane pozadu

- Otevřete aplikaci Apple Find My a vyberte kartu "Položky".
- Klepněte na svůj Smart Finder ze seznamu.
- V části "Oznámení" povolte přepínač "Upozornit, když zůstanete pozadu".
- Obdržíte upozornění, pokud svůj Smart Finder opustite a ten už není v dosahu vašeho zařízení.

#### Upozornit při nalezení

- V části "Oznámení" aktivujte přepinač "Upozornit, když bude nalezen".
- Když váš Smart Finder uvidí jiné síťové zařízení Find My, obdržite oznámení o jeho poloze.

Poznámka: Upozornit při nálezu lze aktivovat pouze v případě, že váš Smart Finder je mimo dosah.

#### Režim ztráty

- Otevřete aplikaci Apple Find My a vyberte kartu "Položky".
- Klepněte na svůj Smart Finder ze seznamu.
- V části "Režim ztráty" klepněte na "Povolit".
- Zobrazí se obrazovka s podrobnostmi o režimu ztráty, klepněte na "Pokračovat".
- Zadejte své telefonní číslo nebo e-mailovou adresu a klepněte na "Další".
- Můžete zadat zprávu, kterou dostane osoba, která vaší věc najde.
- Klepnutim na "Aktivovat" aktivujote "Režim ztráty".
   Poznámka: Jakmile je režim ztráty povolen, automaticky se tak aktivuje i Upozornit při nálezu. Když je režim ztráty povolen, je váš Smart Finder uzamčen a netze jej už spárovat s novým zalízením.
- Soukromi a zabezpečeni Sif Apple Find My používá pokročilé šifrování, které zajištuje, že nikdo jiný, ani Apple nebo Sitecom Europe BV, nemčiže zohrazit polohu vašeho Smart Finder. Pokud uvidite, že se spolu s vámi v průběhu času pohybuje nijské siftvé přislušenství Apple Find My oddělené od svého vlastnika, budete na to upozorněni.

#### Resetovat

Odeberte Smart Finder z aplikace Apple Find My.

- Otevřete aplikaci Apple Find My a vyberte kartu "Položky".
- Klepněté na svůj Smart Finder ze seznamu.
- Ujistěte se, že je vypnutý režim "Režim ztráty".
- Přejděte do dolní části obrazovky a klepněte na "Odstranit položku".

 Oterire se souhrn, polvrdin kilopnutim na, Odstramt': Resentige avij Sama Tinder: Pod obtehini Smart Finder z aplikaca Apple Find My čitylikrikt rychla staknihet kunkčni tačitko Smart Finde pod pod biol podrži do okod naustylika z onchini. Smart Finde je podr vetekovina a plipraven ka spátrovini s novým Apple ID. Chrete-Li Smart Finder vypnout, podrži de hunkči tačita bo odbou alegoh tit sékund. Uskylik dvé pjonutí na znamení, že váš Smart Finder v pynout, podru je v

#### Nabíjení baterie (obrázky B)

- Přípojte pogo piny kabelu k pogo pinům lokalizačního čipu Smart Finder Card. Magnety zajišťují správné zasunutí konektorů.
- Zapojte konektor USB-C kabelu do nástěnné nabiječky USB-C.
- 3. Zapojte nástěnnou nabíječku do elektrické zásuvky.
- Jakmile začne proces nabíjení, LED ukazatel bude blikat.
- 5. Když bude baterie plně nabitá, LED bude trvale svítit.
- Odpojte nástěnnou nabíječku a kabel. LED ukazatel zhasne.

VAROVANI V3c) pečlivě dodržuje všechny pokym a varodní. Nerozdvejela ni nijak neuznavjue. Neotevinjete ani neopravijte zařízení sami. Nevystavuje kapalnám. Nepozlávejte a neskláduje v navlihným, vhibám nebo mokrém prostředí. Nevystavuje nadměrnému teplu nebo tevřenému nezpopelhujte. POZDR: Temb produkt obsahuje dobjecí Hlibovou bateri 32 v 150 mM. Neotevinej te zařízení a nenokoušeite se jej opravit neho vyměnit haterij. V případě nešetrného zacházení s haterií hrozí neheznečí výhuchu Neuvhazuita zařízení englačně e jiným odpadam. Ahv sa zabránilo možnému znečištění životního prostředí, musí hýt zařízení zlikvidováno v recyklačním středisku

#### IT - Specifiche Localizzatore intelligente Smart Finder Card di Fresh 'n Rebel 6ACTAG1 v1 001

Scheda per Smart Finder abilitata Find My, accelerometro. altoparlante per segnali acustici, batteria ricaricabile agli ioni di polimero di litio da 150 mAh. durata della batteria fino a 6 mesi per ogni ricarica, cavo di ricarica da 5.0 V / 0.5 A da USB-C a nin nonn

Requisiti di sistema e compatibilità: ID Apole, modelli di iPhone con iOS 14 5 o modelli successivi, modelli di iPad con iPadOS 14 5 o modelli successivi

Se desideri servirti dell'applicazione Apple Find My per localizzare questo oggetto, consigliarno l'ultima versione di IOS iPadOS o macOS. L'app Find Items sull'Apple Watch richiede Fultima varsione di watchOS

Contenuto: Scheda per Smart Finder, cavo di ricarica di 0.5m da USB-C a pin pogo, Guida introduttiva rapida Presentazione generale (Immagine A)

1 Tasto funzione/2 Pin nono ner la ricarica della batteria/ 3. Spia LED di ricarica della batteria/ 4. Foro per portachiavi

#### Guida introduttiva IMPORTANTE: Appiorna il dispositivo, scaricando l'ultima versione di iOS o iPadOS e attiva il Bluetooth

- 1. Accieurarei cho la battoria della cobeda dello Smart Finder ein totalmente carica
- 2 Premi una volta il tasto funzione ner accendere lo Smart Finder Ildirai un suono
- 3 Apri l'app Apple Find My sul tuo iPhone o iPad supportato
- 4 Clicca su + e noi su "Anniunni altro elemento" 5. Una volta localizzato il tuo 6ACTAG1, clicca su "Connetti"
- 6. Inserisci un nome, seleziona un emoticon per il tuo Smart Finder, poi clicca su "Continua"
- 7. Clicca su "Accetto" per aggiungere lo Smart Finder all'ID Apple.
- 8. Clicca su "Fine" e il tuo Smart Finder sarà configurato a pronto par l'uso
- Se non viene appiunto ad alcun ID Apple entro 10 minuti dall'accensione, lo Smart Finder si spegnerà automaticamente Se ciò accade, ripeti i passaggi da 2 a 8.
- Localizza il tuo Smart Finder quando è nelle vicinanze
- Apri l'app Apple Find My e seleziona la scheda "Articoli". - Clicca su Smart Finder nell'elenco
- Clicca su "Biproduci suono" per far suonare lo Smart Finder
- Clicca su "Disattiva suono" per disattivare i segnali acustici

#### Localizza il tuo Smart Finder su di una manna

- Apri L'app Apple Find My e seleziona la scheda "Articoli"
- Clicca su Smart Finder nell'elenco
- La nosizione del tuo Smart Finder annarirà sulla manna con una marca temporale
- Per navinare verso la nosizione indicata, clicca su "Indicazioni" al fine di aprire Apple Maps.

#### Notifica di allontanamento

- Apri l'ann Apple Find My e seleziona la scheda "Articoli" Clicco ou Smort Einder nell'elence
- In "Notifiche", attiva l'interruttore "Notifica di allontanamento"
- Riceverai una notifica guando dimentichi il tuo Smart Finder da qualche parte e quando non si trova niù nel raggio di portata del tuo dispositivo.

#### Notifica di ritrovamento

- In "Notifiche" attiva l'interruttore "Notifice di ritrovamento"
- Se il tuo Smart Einder viene localizzato da un altro
- dispositivo di rete Find My, ti verrà notificata la sua nosizione

Attenzione: La Notifica di ritrovamento può essere attivata solo avando lo Smart Finder è al di fuori del rannio di portata Modalità smarrimento

- Apri l'app Apple Find My e seleziona la scheda "Articoli". - Clicca su Smart Finder nell'elenco
- In "Modalità smarrimento" clicca su "Attiva"
- Apparirà una schermata con i dettagli relativi alla Modalità smarrimento, clicca allora su "Continua".
- Incorinci il tuo numoro di talafono o l'o, mail o clicco su "Avanti"

- Puoi anche scrivere un messaggio che verrà condiviso con la persona che troverà il tuo dispositivo
- Clinca su "Attiva" per attivare la "Modalità smarrimento".

Attenzione: Attivate la Madalità amarrimonte, la Notifica di ritroumento vieno shilitata sutematiosmente. Attivata la Modelità emerrimento, il tuo Smart Finder è blocceto e non nuò essere associato ad alcun nuovo dispositivo.

Privacy e sicurezza La rete Apple Find My utilizza la crittografia avanzata per garantirti che nessun altro, né Apple né Sitecom Europe BV, notrà conoscere la posizione del tuo Smart Finder. Se un accessorio di rete Apple Find My lontano dal suo proprietario viene rilevato mentre si muove con te per un certo tempo, riceverai una notifica. Reimnosta

Rimuovi lo Smart Finder dall'app Apple Find My:

- Apri l'app Apple Find My e seleziona la scheda "Articoli".
- Clicca su Smart Finder nell'elenco
- Assicurati che la "Modalità smarrimento" sia disattivata
- Scorri in basso allo schermo e clicca su "Rimuov elemento"
- Una volta aperto il riepilogo, clicca su "Rimuovi" per confermare

Reimnosta lo Smart Finder: Dopo aver rimosso lo Smart Finder dall'app Apple Find My, clicca rapidamente quattro volte sulla funzione dello Smart Finder : alla quinta volta tieni premuto fino al segnale acustico. Lo Smart Finder è ora reimpostato e pronto per essere accoppiato a un nuovo ID Apple. Per spegnere lo Smart Finder, tieni premuto il tasto funzione per almeno tre secondi. Sentirai due bio che indicano che lo Smart Finder è spento

#### Ricarica della batteria (Immagini B)

- Collega i pin pogo del cavo ai pin pogo della scheda dello Smart Finder. I magneti garantiscono la corretta posizione dei connettori.
- Collega il connettore USB-C del cavo a un caricatore da parete USB-C.
- 3. Collega il caricatore da parete a una presa di corrente.
- Una volta avviato il processo di ricarica, la spia LED lampeggerà.
- Una volta che la batteria è completamente carica, la spia LED resta costantemente accesa.
- Scollega il caricatore da parete e il cavo. La spia LED si spegne.

AVVERTERIZA Segura sengra attantamete tutte is intuoio e invartenza. No montre e indicatora, no narre ne riparara il opositio autonomamete. Non segore a liquid no utilizza ne documaria in antibia utili da logata il in presenza di vapore. Non segore a calore occessivo ne alta in autoritaria di utili data di legoratina. Non thoriau nel foncemente. Al TERZONC-Banists produtto contese producto autoritaria di la di legorativa di la 3.1 Y 150 il antatoria, la namophazione sono tatta della hatteria gui la hattoria, la namophazione sono tatta della hattoria gui longema da thi rifici. Per estate il redocia logicamento incienza da thi rifici. Per estate il redocia logicamento medientati, unatori deginato line o calorizza di la battoria gui longema da thi rifici. Per estate il redocia logicamento medientati, unatori di ediposito in un centori o riccioggia

#### SK - Špecifikácie Fresh 'n Rebel Smart Finder Card 6ACTAG1 v1 001

Karta Smart Finder s podporou funkcie Find My, akcelerometer, reproduktor pre zvuky pipania, nabijateľná Li-lon batéria 150 mAh, Životnosť batérie až 6 mesiacov na jedno nabitie, konektory USB-C na pogo nabijanie 5.0 V / 0.5 A

Systémové požiadavky a kompatibilita: Apple ID, modely iPhone so systémom iOS 14.5 alebo novším, modely iPad s iPadOS 14.5 alebo novším

Ak chcete na nájdenie tejto položky použíť aplikáciu Apple Find My, odporůčame najnovšlu verziu systému IOS, IPadOS alebo macOS. Aplikácia Find Items na Apple Watch vyžaduje najnovšlu verziu watchOS.

Obsah: Karta Smart Finder, nabíjanie USB-C na pogo koliky kábel 0.5 m, Príručka pre rýchle spustenie Prehľad (obrázok A)

1. Tlačidlo funkcie / 2. Pogo koliky pre nabíjanie batérie / 3. Nabíjanie batérie LED / 4. Otvor na kľúčenku

### Začíname

#### DÔLEŽITÉ: Aktualizujte na najnovšiu verziu iOS alebo iPadOS a zapnite Bluetooth

- 1. Uistite sa, že je batéria karty Smart Finder plne nabitá.
- Jedným stlačením funkčného tlačidla zapnite svoj Smart Finder. Budete počuť zvonenie.
- Na podporovanom iPhone alebo iPade otvorte aplikáciu Apple Find My.
- 4. Klepnite na + a potom na "Pridať ďalšiu položku".

5. Keď nájdete váš 6ACTAG1, klepnite na "Pripojiť".

- Zadajte názov, vyberte emoji pre svoj inteligentný vyhľadávač a klepnite na "Pokračovat".
- Klepnutím na "Súhlasím" pridáte inteligentný vyhľadávač do svojho Apple ID.
- Klepnite na "Dokončiť" a váš inteligentný vyhľadávač bude nastavený a pripravený na použitie.
- Ak inteligentný vyhladávač nepridáte do Apple ID do 10 minút po zapnutí, automaticky sa znova vypne. Ak sa tak stane, zopakujte kroky 2 až 8.

#### ájdíte svoj inteligentný vyhľadávač Smart Finder, keď je v blízkosti

- Otvorte aplikáciu Apple Find My a vyberte kartu "Položky".
- Tuknite na svoj Smart Finder v zozname.
- Tuknite na "Prehrať zvuk" aby zariadenie Smart Finder začalo pipať.
- Klepnutím na "Zastaviť zvuk" zastavite pipanie.
- Nájdíte svoj inteligentný vyhľadávač Smart Finder na mape
- Otvorte aplikáciu Apple Find My a vyberte kartu "Položky".
- Tuknite na svoj Smart Finder v zozname.
- Poloha vášho inteligentného vyhľadávača sa zobrazí na mape s časovou pečiatkou.
- Ak chcete navigovať na miesto, ťuknutím na "Trasy" otvorte Mapy Apple.

#### Upozorniť, keď zabudnem

- Otvorte aplikáciu Apple Find My a vyberte kartu "Položky".
- Ťuknite na svoj Smart Finder v zozname.

- V časti "Upozornenia" povoľte prepinač "Upozorniť, keď zabudnem".
- Dostanete upozornenie, keď niekde zanecháte svoj Smart Finder a už nie je v dosahu vášho zariadenia.

#### Upozorniť, keď sa nájde

- V časti "Upozornenia" aktivujte prepinač "Upozorniť, keď sa nájde".
- Keď váš Smart Finder uvidí iné sieťové zariadenie Find My, dostanete upozornenie o jeho polohe.

Poznámka: Upozorniť, keď sa nájde, je možné aktivovať iba vtedy, keď je váš inteligentný hľadač mimo dosahu.

#### **Režim straty**

- Otvorte aplikáciu Apple Find My a vyberte kartu "Položky".
- Tuknite na svoj Smart Finder v zozname.
- V časti "Režim straty" tuknite na "Povoliť".
- Zobrazi sa obrazovka s podrobnosťami o režime straty, fuknite na "Pokračovať".
- Zadajte svoje telefónne číslo alebo emailovů adresu a fuknite na "Ďalej".
- Môžete zadať správu, ktorá bude zdieľaná s osobou, ktorá nájde vaše zariadenie.
- Ťuknutím na "Aktivovať" aktivujete "režim straty".

Poznámka: Keď je povolený režim straty, lunkcia Upozomiť pri nájdeni sa automaticky aktivnje. Keď je povolený režim straty, váš Smart Finder je uzamknutý a nedá sa spárovať s novým zariadením.

Súkromie a bezpečnosť Sieť Apple Find My používa pokročilé šifrovanie, ktoré zaisťuje, že nikto iný, dokonca ani spoločnosť Apple alebo Sitecom Europe BV, nemôže zobraziť polohu vášho inteligentného vyhľadávača. Ak sa nejaké sieťové príslušenstvo Apple Find My - oddelené od jeho vlastníka - časom pohybuje s vami, dostanete upozornenie.

#### Resetovat'

Odstráňte Smart Finder z aplikácie Apple Find My:

- Otvorte aplikáciu Apple Find My a vyberte kartu "Položky".
- Tuknite na svoj Smart Finder v zozname.
- Uistite sa, že je vypnutý "Režim straty".
- Prejdite do spodnej časti obrazovky a tuknite na "Odstrániť položku".

 Otvori as zhmutile, polvvrčit krknutim na, Odstrinit".
 Obnorte vnji sum z rinkom Po distrinine Smart Finder z aplikkcie Apple Find My stalste funkčné takého Smart Finder štyrikozit rýchlo a potom ho podržte piatyvzki, kym a pripravnji na pjatovnile s novým Apple ID. Ak chetel svoj Smart Finder v pomrů, dpožťa tukkné takádio apport sekundy. Budete počuť dvo pjanuta, ktoré indikujú, že váš Smart Finder v pomrů).

#### Nabíjanie batérie (obrázky B)

- Pripojte pogo kolíky kábla k pogo kolíkom Smartu Karta Finder. Magnety zaisťujú, že konektory sú v správnej polohe.
- Zapojte konektor USB-C kábla do nástennej nabíjačky USB-C.
- 3. Zapojte nástennú nabíjačku do elektrickej zásuvky.
- 4. Po spustení procesu nabíjania bude LED blikať.
- Keď je batéria úplne nabitá, LED dióda bude nepretržite svietiť.

6. Odpojte nástennú nabíjačku a kábel. LED zhasne.

VAROVAREV VSty presente docidaçãe veletariy polsaym a renoranta, protocoloregãa e negregaria (Negola Negola Vina) arabidante santa, Nergeltapada (Negola Negola Vina) da arabidante santa (Nergeltapada) volgal arabidante arabidante santa (Negola Negola Negola Negola Negola Negola arabidante polsajante) da arabidada, POZOE Tento produce arabidante endopárida (Negola Negola Negola Negola Negola arabidante polsajante) da novie arabida (Negola Negola Negola arabidante endopárida) da novietaria 3 y 10 Sino. Neodradas arabidante endopárida (Negola Negola Negola Negola Negola Negola Arabidante endopárida) (Negola Negola Negola

### ES - Especificaciones

Fresh 'n Rebel Smart Finder Card 6ACTAG1 v1 001

Tarjeta Smart Finder compatible con Find My, acelerómetro, altavoz para sonidos de pitido, batería recargable de iones de litido de 150 mAh, duración de la batería de hasta 6 meses por carga, carga de USB-C a clavijas pogo de 5.0 V / 0.5 A.

Requisitos del sistema y compatibilidad: ID de Apple, modelos de iPhone con iOS 14.5 o posterior, modelos de iPad con iPadOS 14.5 o posterior

Para usar la aplicación Apple Find My para ubicar este elemento, se recomienda la última versión de iOS, iPadOS o macOS. La app Find Items en Apple Watch requiere la última versión de watchOS. Contenido: Tarjeta Smart Finder, carga de USB-C a clavijas pogo cable de 0.5 m, Guía de inicio rápido Resumen (Imagen A)

1. Botón de función / 2. Clavijas Pogo para carga de baterías / 3. LED de carga de batería / 4. Orificio para llavero

#### Primeros pasos IMPORTANTE: Actualice a la última versión de iOS o iPadOS y active Bluetooth

- Asegúrate de que la batería de la tarjeta Smart Finder esté completamente cargada.
- Presione el botón de función una vez para encender su Smart Finder. Oirá un timbre.
- Abra la aplicación Apple Find My en su iPhone o iPad compatible.
- 4. Pulse + y, a continuación, «Añadir otro elemento».
- 5. Una vez localizado tu 6ACTAG1. pulse «Conectar».
- Introduzca un nombre, seleccione un emoji para su Smart Finder y pulse «Continuar».
- Pulse «Aceptar» para añadir el Smart Finder a su ID de Apple.
- Pulse «Finalizar» y su Smart Finder estará configurado y listo para usarse.

Si el Smart Finder no se añade a una ID de Apple dentro de los 10 minutos posteriores al encendido, se apagará automáticamente nuevamente. Repita los pasos 2 a 8 si eso sucede.

#### Localice su Smart Finder cuando esté cerca

- Abra la aplicación Apple Find My y seleccione la pestaña «Elementos».
- Pulse sobre su Smart Finder de la lista.
- Pulse «Reproducir sonido» para que su Smart Finder emita un pitido.
- Pulse «Detener sonido» para detener los pitidos.

#### Localice su Smart Finder en un mapa

- Abra la aplicación Apple Find My y seleccione la pestaña «Elementos».
- Pulse sobre su Smart Finder de la lista.
- La ubicación de su Smart Finder aparecerá en el mapa con una marca de tiempo.
- Para navegar a la ubicación, pulse «Instrucciones» para abrir Apple Maps.

#### Notificar cuando se deja atrás

- Abra la aplicación Apple Find My y seleccione la pestaña «Elementos».
- Pulse sobre su Smart Finder de la lista.
- En «Notificaciones», habilite la opción "Notificar cuando se quede atrás".
- Recibirá una notificación cuando deje atrás su Smart
- Finder y ya no esté dentro del alcance de su dispositivo.
- Notificar cuando se encuentre
- En «Notificaciones», habilite la opción "Notificar cuando se encuentre".
- Cuando su Smart Finder sea visto por otro dispositivo de red Find My, recibirá una notificación de su ubicación. Nota: Notificar cuando se encuentre solo se puede activar cuando su Smart Finder está fuera de alcance.

#### Modo perdido

- Abra la aplicación Apple Find My y seleccione la pestaña «Elementos».
- Pulse sobre su Smart Finder de la lista.
- En «Modo perdido», pulse «Habilitar».
- Aparecerá una pantalla que detalla el modo perdido, pulse «Continuar».
- Introduzca su número de teléfono o dirección de correo electrónico y pulse «Siguiente».
- Puede introducir un mensaje que se compartirá con la persona que encuentre su artículo.
- Pulse «Activar» para habilitar el «Modo perdido».

Nota: Cuando el Modo perdido está habilitado, Notificar cuando se encuentre se habilita automáticamente. Cuando el modo perdido está habilitado, su Smart Finder está bloqueado y no se paede emparejar con un nuevo dispositivo.

Privacidad y seguridad La red Find My de Apple utiliza un cifrado avanzado para garantizar que nadie más, ni siguiera Apple o Sitecom Europe B.Y., pueda ver la tubicación de su Smart Finder. Si algún accesorio de red Find My de Apple separado de su propietario se mueve con usted con el tiempo, se le notificará.

#### Reiniciar

Elimine Smart Finder de la aplicación Apple Find My:

- Abra la aplicación Apple Find My y seleccione la pestaña «Elementos».
- Pulse sobre su Smart Finder de la lista.
- Asegúrese de que el «Modo perdido» esté desactivado.
- Desplácese hasta la parte inferior de la pantalla y pulse «Eliminar elemento».

 Se abrir du resumen, polar «Eliminar » para confirmar. *Remicre si Sum Trieler*: Despoise de alumar el Smart Frinder de la aplicación Apple Find My, putes el botón de función del Smart Finder cuatro veces rejadamente y a continuación, mantengalo putadas o una quinta vez hasta que ojuan u pitolo. El Samar Finder almona et inmiciado y líse para entrazarse con una nueva ID de Apple. Para apagar su Smart Finder, mantenga presionado al dottor de función dura indimento ten semplaco. Escacinará dos pitolos darrande la batería (Imránens 8)

- Conecta las clavijas del cable a las patillas de la tarjeta Smart Finder. Los imanes aseguran que los conectores estén en la posición correcta.
- Conecta el conector USB-C del cable a un cargador de pared USB-C.
- 3. Enchufa el cargador de pared a una toma de corriente.
- 4. Una vez que comience el proceso de carga, el LED
- parpadeará.
- Cuando la batería esté completamente cargada, el LED se quedará encendido constantemente.
- Desconecta el cargador de pared y el cable. El LED se apagará.

ADVERTENCIA Sigue siempre al pie de la letra todas las instrucciones y advertencias. No desmontar o modificar. No adarsa ni reparse e laparato por tu cuenta. No exponer a lajuidos. No utilizar ni almacenar en ambientes húmedos o mojados. No exponer a calor excesivo o fuego abierto. Evitar cambios bruscos de temperatura. No guemar ni incinerar. PRECAUCIÓN: Este producto contiene una batería de litio recargable de 3.7 V y 150 mAh. No abras el aparato in intentes recuperar o sustituir la batería. Existe peligor de explosión i la batería nos se manjuda correctamente. No deseche el aparato junto con otros residuos. Para evitar una posible contaminación del medio ambiente, el aparato debe desecharse en un centro de reciclaje.

#### PT - Especificações Fresh 'n Bebel Smart Finder Card 6ACTAG1 v1 001

Cartão inteligente Smart Finder para Find My, acelerómetro, altifalante para bipes sonoros, bateria de iões de litio recarregável de 150 mAh, duração da bateria até 6 meses por carga, USB-C para pinos pogo carregamento 5.0 V / 0.5 A

Requisitos e compatibilidade de sistemas: Apple ID, modelos de iPhone com iOS 14.5 ou posterior, modelos de iPad com iPadOS 14.5 ou posterior

Para localizar este elemento com a aplicação Apple Find My, recomendamos a versão mais recente do IOS, IPadOS ou macOS. A aplicação Find Items da Apple Watch requer a versão mais recente do watchOS.

Conteúdo: Cartão inteligente Smart Finder, carregamento USB-C para pinos pogo cabo 0.5 m, guia rápido

Sintese (imagem A)

 Botão de função / 2. Pinos pogo para o carregamento da bateria / 3. LED de carregamento da bateria / 4. Orifício para porta-chaves

### Primeiros passos

#### IMPORTANTE: Instale a versão mais recente do iOS ou iPadOS e ligue o Bluetooth

- Certifique-se de que a bateria do cartão inteligente Smart Finder está totalmente carregada.
- Carregue uma vez no botão de função para ligar o Smart Finder. Irá ouvir um sinal sonoro.
- Abra a aplicação Apple Find My compativel com o seu iPhone ou iPad.
- 4. Carregue no + e depois em "Adicionar outro elemento".
- 5. Uma vez localizado o 6ACTAG1, carregue em "Conectar".
- Escolha um nome e um emoji para o seu Smart Finder e carregue em "Continuar".
- Carregue em "Concordo" para adicionar o Smart Finder ao seu Apple ID.
- Carregue em "Terminar" e o seu Smart Finder estará configurado e pronto a ser utilizado.

Se o Smart Finder não for adicionado a um Apple ID no espaço de 10 minutos após ter sido ligado, desligar-se-á novamente. Repita os passos 2 a 8 se isso acontecer.

Localize o seu Smart Finder quando está por perto - Abre a aplicação Apple Find My e carregue em "Aparelhos"

- "Aparelhos".
- Procure o seu Smart Finder na lista.

- Carregue em "sinal sonoro" para ouvir o seu Smart Finder.

- Carregue em "parar" para desligar o sinal sonoro Localize o seu Smart Finder num mapa
- Abra a aplicação Apple Find My e carregue em "Aparelhos".

- Procure o seu Smart Finder na lista
- O seu Smart Finder anarecerá no mana com uma indicação de data e hora
- Carreque em "Direções" para abrir o Apple Mans e navenar até ao local

#### Notificação "Anarelho Fora do Alcance"

- Abra a aplicação Apple Find My e carregue em "Anarelhos"
- Procure o seu Smart Finder na lista
- Carreque em "Notificações" e ative a opção "Receber uma notificação guando me afasto".
- Será informado se o seu dispositivo se afasta do seu Smart Finder

#### Notificação "Anarelho Encontrado"

- Selecione "Notificações" e ative a opção "Aparelho Encontrado".
- Se o seu Smart Finder for encontrado por outro dispositivo da rede Find My, receberá uma notificação de localização

Observação: A opção "Aparelho Encontrado" só pode ser ativada quando o seu Smart Finder está fora de alcance. Modo Aparelho Perdido

- Abra a aplicação Apple Find My e carregue em
- "Anarelhos"
- Procure o seu Smart Finder na lista
- Selecione o modo "Aparelho Perdido" e carregue om "Ativar"
- As informações relativas a este modo aparecerão no ecră Carreque em "Continuar"

- Introduza o seu número de telefone ou e-mail e carreque em "Sequinte"
- Pode escrever uma mensagem à pessoa que irá encontrar o seu anarelho
- Carreque em "Ativar" para ligar o modo "Aparelho Perdido"

Observação: O modo "Aparelho Perdido" ativa automaticamente a oncão "Receber uma notificação Anarelho Encontrado". O modo "Anarelho Perdido" bloqueia o seu Smart Finder para evitar que seia emparelhado com outro dispositivo Privacidade e seguranca A rede Apple Find My utiliza uma encriptação avançada para garantir que mais ninguém, nem mesmo a Apple ou a Sitecom Europe BV possa aceder à localização do seu Smart Finder Se um acessório da rede Apple Find My for detetado a deslocar-se longe do seu proprietário, uma notificação ser-lhe-é enviada

#### Reinicialização

Retire o Smart Finder da aplicação Apple Find My:

- Abra a aplicação Apple Find My e carregue em "Anarelhoe"
- Procure o seu Smart Finder na lista
- Verifique que o modo "Aparelho Perdido" está desativado. - Desca até à parte inferior do ecrã e carregue em "Remover anarelho"
- Ilm aviso irá anarecer. Selecione "Remover" para confirmar Voltar a instalar o Smart Finder: Depois de remover o Smart Einder da aplicação Apple Find My, carreque rapidamente no botão de função do Smart Finder quatro vezes e mantenha-o carregado à quinta vez até ouvir um sinal

sonoro. O seu Smart Finder será reinicializado e pronto para ser emparelhado com um novo Apple ID. Para deslinar o Smart Finder, mantenha o hotão de função carrenado durante pelo menos três segundos. Dois sinais sonoros indicam que seu Smart Finder está desligado.

#### Rateria em carrenamento (Imanens B)

- 1. Lique os pinos pogo do cabo aos pinos pogo do cartão inteligente Smart Finder. Os imanes mantêm conectores estão na nosicão correta
- 2 Lique o conetor USB-C do cabo a um carregador de parede USB-C.
- 3. Ligue o carregador de parede a uma tomada elétrica.
- 4. Durante o processo de carregamento, a luz LED pisca.
- 5. Ilma vez a bateria totalmente carrenada, a luz I FD anarece permanentemente acesa
- 6. Deslique o carregador de parede e o cabo. A luz LED ananar.eo.ó

ATENCÃO Siga sempre atentamente todas as instruções e avisos, Não desmontar ou modificar. Não abra nem tente reparar o seu dispositivo. Não o exponha a líquidos. Não o utilize ou armazene em ambientas búmidos ou molhados. Mantenha-o fora de ouglouer fonte de color excessiva. Evite mudanças brusças de temperatura. Não o queime nem incinere. CUIDADO: Este produto contém uma bateria de lítio recarregável de 3.7 V 150 mAh. Não abra o dispositivo e não tente reruperar ou substituir a hateria Existe um perigo de explosão se a bateria não for manuseada corretamente. Não deite fora o dispositivo juntamente com outros detritos. Para evitar qualquer risco de poluição ambiental, o dispositivo deve ser descartado num centro de reciclanem.

#### RO - Specificatii Fresh 'n Rebel Smart Finder Card 6ACTAG1 v1 001

Card Smart Einder compatibil cu Find My, accelerometru difuzor pentru sunete, baterie reîncărcabilă Li-ion de 150 mAh. Durată de vistă a bateriei de nână la 6 luni ner încărcare. USB-C la pini pogo încărcare 5.0 V / 0.5 A Cerinte de sistem si compatibilitate: ID Apple modele de iPhone cu iOS 14.5 sau mai recent, modele de iPad cu iDadOC 14 E cau mai recent Pentru a utiliza aplicatia Apple Find My pentru a localiza acest articol, se recomandă cea mai recentă versivne de iOS, iPadOS sev macOS. Anticatia Find Items de ne Annie Watch necesită cea mai

recentă versiune de watch/05 Continut: Card Smart Finder, Incărcare USB-C la pini pogo cablu 0.5 m. Ghid de pornire rapidã

#### Prezentare generală (Imaginea A)

1. Buton de functii / 2. Pini Pogo pentru încărcarea bateriei / 3. LED de încărcare a bateriei / 4. Orificiu pentru breloc

### Notiuni de bază

#### IMPORTANT: Actualizati la cea mai recentă versiune de iOS sau iPadOS si porniti Bluetooth

- 1. Asigurati-vă că bateria cardului Smart Finder este complet încărcată
- 2. Apăsati butonul de funcție o dată pentru a porni Smart Finder, Veti auzi un sunet,
- Deschideti aplicatia Apple Find My pe un iPhone sau iPad acceptat
- 4 Atingeti + apoi Add Other Item" (Adaugati alt element)

- 5 Odată ce 6ACTAG1 este localizat atingeti Connect" [Conectare]
- 6 Introduceti un nume selectati un emoii nentru Smart Finder si atingeti Continue" (Continuare)
- 7 Atingeti Agree" (De acord) pentru a adauga Smart Finder la ID-ul dus Annie
- 8. Atingeti "Finish" (Terminare), Apoi, Smart Finder va fi configurat si gata de utilizare

Dacă Smart Finder nu este adăunat la un ID Annie în 10 minute de la nornire, se va onri automat din nou. Renetati nasii de la 2 la R dacă se Intâmolă acest lucru.

#### Localizati Smart Finderul când se află în apropiere

- Deschideti aplicatia Apple Find My si selectati fila Items" [Articole]
- Atingeti Smart Finder în listă
- Atingeti "Play Sound" (Redati sunet) pentru a produce un sempal sonor al Smart Einderului
- Atingeti "Stop Sound" (Oprire sunet) pentru a opri bipurile

#### Localizati Smart Finderul ne o bartă

- Deschideti aplicatia Apple Find My si selectati fila Items" [Articole]
- Atingeti Smart Finder în listă
- Locatia Smart Finderului va apărea pe hartă cu un marcai de timo
- Pentru a naviga la locatie, atingeti "Directions" (Indicatii) pentru a deschide Apple Maps.

#### Notificare când rămâne în urmă

- Deschideti aplicatia Apple Find My si selectati fila Items" [Articole]

- Atingeti Smart Finder în listă
- Sub Notifications" [Notificări] activați comutatorul Notify When Left Rehind" [Notificare cand ramane în urmă1
- Veti primi o potificare când lăsati Smart Finderul în urmă si nu se mai află în raza de actiune a disnozitivului dve Notificare când s-a găsit
- Sub Notifications" [Notificari] activati comutatorul Notify When Found" (Notificare cand s-a dasit)
- Cand Smart Finderul este văzut de un alt dispozitiv din Find My network, veti primi o notificare cu privire la locatia acestuia. Retineti: Functia Notificare când s-a găsit poate fi activată numai atunci când Smart Finderul este în afara razei de acoperire

#### Modul nierdut

- Deschideti aplicatia Apple Find My si selectati fila .Items" [Articole].
- Ationati Smart Eindar în lietă
- Sub "Lost Mode" [Modul pierdut], atingeti "Enable" [Activati].
- Va apărea un ecran care detaliază Modul pierdut, atingeti .Continue" [Continuare].
- Introduceți numărul de telefon sau adresa de e-mail si atingeti "Next" [Urmātorul],
- Puteti introduce un mesai care va fi împărtăsit cu nersoana care vă năseste articolul
- Atingeti "Activate" [Activare] pentru a activa "Modul nierdut"

Retineti: Când Madul Pierdut este activat. Natify When Found Notificare când s-a năsiti este activat automat. Când Modul Pierdul acta activat. Smart Eindarut arta blacat ei nu posta fi senciat cu

#### Confidentialitate si securitate

Reteaua Annie Find My utilizează crintarea avansată pentru a se asigura că nimeni altcineva, nici măcar Apple sau Sitecom Europe BV, nu poate vedea locatia Smart Finder-ului dvs. Dacă vreun accesoriu din reteaua Apple Find My separat de proprietarul sãu se deplasează cu dys în timp, veți primi o notificare.

#### Resetare

Eliminati Smart Finder din aplicatia Apple Find My:

- Deschideti aplicatia Apple Find My si selectati fila \_Items" [Articole].
- Atingeti Smart Finder în listă.
- Asigurati-vă că "Lost Mode" [Modul pierdut] este devactiont
- Derulati în partea de jos a ecranului și atingeți "Remove Item" [Fliminati elementul]
- Se va deschide un rezumat, atingeti "Remove" [Eliminati] pentru a confirma

Recetati Smart Findend Dună ce eliminați Smart Finder din aplicatia Apple Find My, apăsati butonul de functie al Smart Finderului de natru ori ranid si anoi tineti. I anăsat a cincea cară nână când auziti un sunet. Smart Finderul este acum resetat si gata să fie asociat cu un nou ID Apple. Pentru a dezactiva Smart Finderul, tineti apăsat butonul de funcție timp de cel puțin trei secunde. Veți auzi două bipuri care vor indica fantul că Smart Finderul este oprit

#### Încărcarea bateriei (Imaginile B)

- 1. Conectati ninii nogo ai cablului la ninii nogo ai cardului Smart Finder, Magnetii asigurā pozitionarea corectā a conoctorilor
- 2 Conectati conectorul USB-C al cablului la un încărcător O\_R2II ateren of
- 3. Conectati încărcătorul de perete la o priză
- 4 Odată ce încene procesul de încărcare. LEDul va clini
- 5 Când bateria este complet încărcată. I FDul va rămâne anrine constant
- 6. Deconectati încărcătorul de perete si cablul. LEDul se va stinge

AVERTISMENT Respectati intotdeauna cu atentie toate instructionile si avertismentele. Nu dezasamblati sau modificati Nu deschideti si nu reparati singur dispozitivul. Nu expuneti la lichida. Nu utilizati si nu danovitati în madii umada sau uda Nu expuneți la căldură excesivă sau la foc deschis. Evitați schimbările bruste de temperatură. Nu ardeti sau incinerati. ATENTIE: Acest produs contine o baterie reîncărcabilă cu litiu de 3.7 V 150 mAh. Nu deschideti dispozitivul si nu încercati să recunerati sau să înlocuiti bateria. Evistă nericol de evolozie atunci când bateria nu este maninulată corect. Nu aruncați dispozitivul împreună cu alte tipuri de deseuri. Pentru a evita o ncelhilă noluare a mediului, dianozitivul trebule că fie eliminat la un centru de reciclore

## I EGAL & COMPLIANCE INFORMATION

#### EN - General information

Broduct: Eroch in Robol Smort Finder Card, Medal Number: 6ACTAC1 v1 001 Manufacturer: Sitecom Europe B.V., Linatebaan 101, 3045 AH Rotterdam, The Netherlands

Conformity information

Hereby, Sitecom Europe B.V. declares that this radio equipment product is in compliance with Directive 2014/53 EU (RED), 2011/65 EU (RoHS) and all other applicable EU Regulations. The full text of the EU declaration of conformity is available at the following internet address: https://www.freshnrebel.com/cedoc/6ACTAG1.pdf Operating frequency band: 2402 to 2480 MHz, Maximum radio-frequency power transmitted: 0 dBm / 1 mW

### **Disposal of the device**

Ø

#### The crossed out wheelie bin symbol means that this product shall not be disposed of with normal household waste. Electronic and Electrical Equipment not included in the selective sorting process are potentially dangerous for the anuironment and human health due to the presence of hazardous substances. Please disnose of responsibly at an approved waste or recycling facility

### NL - Algemene informatie

Product: Fresh 'n Rebel Smart Finder Card Modelnummer: 64CTAG1 v1 001 Fabrikant: Sitecom Europe B.V. Lingtebagn 101 2045 AH Potterdam The Netherlands Informatie over conformiteit Bij dezen verklaart Sitecom Furone B.V. dat deze radioannaratuur voldoet aan EU-richtlin 2014/53 EU (RED). 2011/65 EU (RoHS) en alle overine toepasselijke EU-richtlijnen De volledige tekst van de FII-conformiteits-verklaring is beschikbaar via het volgende internetadres: https://www.freshprehel.com/cedoc/6ACTAG1.pdf Werkfrequentieband: 2402 to 2480 MHz, Maximale overgedrager radiofrequente stroom: 0 dBm / 1 mW

Afvoeren van het apparaat Het symbool van de doorgekruiste vuilniscontainer betekent dat dit product niet met het gewone huisvuil mag worden weggegooid. Elektronische en elektrische apparatuur die niet is opgenomen in het selectieve afvaleorteringenroces is potentiaal gevaartiik voor het milieu en de menselijke gezondheid vanwege de aanwezigheid van gevaarlijke stoffen. Voer deze op verantwoorde wijze af bij een erkend afvalverwerkings- of recyclingbedriif.

### FR - Informations générales

Produit - Fresh 'n Rehel Smart Finder Card, Numéro de modèle 64CT461 v1 001 Enbricant - Sitecom Europe B V Lingtebage 101 3045 AH Rotterdam Pave-Res Informations sur la conformité Par la présente, Sitecom Europe B.V. déclare que cet équipement radio est conforme à la directive 2014/53 UE (RED). 2011/65 UE (RoHS) et à toutes les autres. réglementations européennes applicables. Le texte intégral de la

déclaration de conformité IIF est disnonible à l'adresse internet suivante : https://www.freshnrebel.com/cedoc/6ACTAG1.pdf Rande de fréquence de fonctionnement : 2402 to 2480 MHz Duinconce radiofréquence maximale transmise : 0 dBm / 1 mW Élimination de l'annareil Le symbole de la nouhelle harrée signifia que ce produit ne neut pas être éliminé quer les déchets ménagers usuels. Les équipements électroniques et électriques non compris dans le processus de tri sélectif sont potentiellement dangereux nour l'environnement et la santé humaine en raison de la présence de substances dannereuses. Veuillez les éliminer de manière responsable dans des centres approuvés de traitement ou recyclage des déchets.

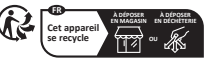

### **DE - Allgemeine Informationen**

Produkt: Fresh 'n Rehel Smart Finder Card, Modelloummer 6ACTAG1 v1 001 Hersteller: Sitecom Furone B V Lingtebaan 101 3045 AH Rotterdam Niederlande Konformitätsinformation Hiermit erklärt Sitecom Europe B.V. dass dieses Funkoerätenrodukt mit der Richtlinie 2014/53 FU (BED), 2011/65 EU (BoHS) und allen anderen anwendbaren EU-Bichtlinien übereinstimmt. Der vollständige Text der

El Konformitiatensitario ja utura de riliganden himeratores verginas: http://www.isenheed.com/costec/a/CARG pd Betriastregenschereinde: 2402 E 2408 MEx, Maximale Southerganes hochronoursellistiganes Contragento Hochronoursellistiganes Garato en Felderias 2017 HEI utarianes (Dans Marchandes Santaget das Dans deles alle Table and utaria das deses Barato en Felderias 2017 HEI utarianes), Dans Alchana garato das deles alle alle and das deles alle das deles das deles alle das deles alle das deles del Entorgangetariente alle das deles das deles deles del Entorgangetariente allegione mission. Barato esta deles deles deles deles deles deles deles deles del esta tables deles deles deles deles deles deles deles deles del esta tables deles deles deles deles deles deles deles deles deles del esta tables deles deles deles deles deles deles deles deles del esta tables deles deles deles deles deles deles deles deles deles deles del esta tables deles deles deles deles deles deles deles deles deles deles del esta tables del cables deles deles deles deles deles deles deles deles deles deles del esta tables della deles deles deles deles deles deles deles deles dellas deles deles deles deles deles del esta deles deles deles deles deles deles deles dellas deles dellas deles deles deles deles deles deles deles deles dellas dellas deles dellas deles dellas dellas dell

Bein Kad neinen Neugerteiten habers fei das Beckt, das einsprechende Algungen ham Feinkörer aufschaufschlichten vom Eistern- und Elektronkingenisten mit einer tirkkaufstillabe Urstaufstattelsen einer stellen einer stellen einer stellen Verstaufstattelsen einer neuenteiten Soft zum, die regelnntlig Eistern- und Elektronkingerlaße verkaufschlicht, sind allerdeim vorhen dass ein Heusenit gesauft stelle, wird das Algereiten in kommen stellen stellen stellen stellen stellen Machten an Informiserne Sie sich auch stellen beitet Machten nur förmerten sör sich auch stellen stellen stellen Machten nur förmerten sör sich auch auf himm Bildeler über das Rischammendighetten var Ort.

Sofern Ihr Altgerät personenbezogene Daten enthält, sind Sie selbst für deren Löschung verantwortlich, bevor Sie es zurückgeben. Sofern dies ohne Zerstörung des Altgerätes möglich hät, enthehmen Sie die alten Batterien oder Akkus sowie Lampen bewor Sie das Altgerät zur Entsorgung zurückgeben und Tühren Sie sie einer separaten Sammlung zu. Bei freit eingebauten Akkus ist bei der Entsorgung darauf Inizuweisen, dass das Gerät einen Akkus mähr. Weitere Möglichkeiten zur Entsorgung des ausgedienten Produkts erfahren Sie bei Ihrer Gemeinde- oder Statterweitung.

#### PL - Informacje ogólne

Produkt: Fresh 'n Rebel Smart Finder Card, Numer modelu: 6ACTAG1 v1 001, Producent: Sitecom Europe B.V., Linatebaan 101, 3045 AH Rotterdam, Holandia

#### Informacje o zgodności

Sitecom Furone B V, ninieiszym oświadcza, że ten sprzet radiowy jest zgodny z Dyrektywa 2014/53 UE (RED), 2011/65 UE (RoHS) oraz innymi obowiazujacymi przepisami UE. Pełny tekst deklaracji zoodności UE jest dostępny pod adresem URL: https://www.freshnrebel.com/cedoc/6ACTAG1.pdf Pasmo czestotliwości roboczei: 2402 to 2480 MHz, Maksymalna moc transmisii radiowei: 0 dBm / 1 mW Utylizacia urządzenia Symbol przekreślonego kolowego kontenera na odnady oznacza, że teno produktu nie można wyrzucać wraz z innymi odnadami nosnodarstwa domrwono Ze wzgledu na obecność niebezpiecznych substancji, mieszanin Jub części składowych urządzenia elektryczne i elektroniczne niepodlegające procesowi selektywnego sortowania sa potencialnie niebezpieczne dla środowiska i zdrowia ludzi. Produkt należy zutylizować w sposób odpowiedzialny w zatwierdzonym zakładzie utylizacji odpadów lub recyklinou

#### CZ - Obecné informace

Produkt: Fresh 'n Rohel Smart Finder Card Čislo modelu: 66CT661 v1 001 Wirehee Sitecom Europe B.V. Lingtebaan 101 2045 AH Pottordom Nizozomi Informace o shodě Společnost Sitecom Europe B V tímto nrohlašuje, že toto rádirová zařízení je ve shodě se směrnicí 2014/53 EU (RED) 2011/65 EU (RoHS) a včemi dalčími nčíslušnými nařízeními FIL Úplné znění prohlášení FILo shodě je k disnozici na následující internetové adrese: https://www.freshprehel.com/cedoc/6ACTAG1.pdf Provozni frekvenčni pásmo: 2402 to 2480 MHz, Maximální přenášený vysokofrekvenční výkon: 0 dBm / 1 mW Likvidace zařízení Symbol přeškrtnuté nádoby na odpad znamená, že tento výrobek nesmí být likvidován společně s běžným domovním odpadem. Elektronická a elektrická zařízení, která nejsou zahrnuta do procesu selektivního třídění, jsou kvůli něitomnosti naheznačných látek v nich potenciálně naheznačná pro životní prostředí a lidské zdraví. Odneste je do schváleného zařízení pro nakládání s odpady nebo recyklaci.

### IT - Informazioni generali

Produtio: French 'n Relief Small' Finder Card, Names di modello: 64/CR61 11 (10), Program Cardiottos Sisteom Cardiorge B J., Linatabaan 101, 3045 AH Rottendam, Pareil Bassi Informazioni generali sulla conformità del prodotto con la presente, Stacono Europe B J. (chianta ce la gresente apparechiatra radio è conforme alla direttiva 2014/SOUE (ERC), 2011/SU (ERC) es a tutto la alter regulamentazioni UE è diponibili su hitto, Vinner risteribel concodo 64/CR761 pel apportabili. Untergrifità della dichianzione di conformal UE è diponibili su hitto, Vinner risteribel concodo 66/CR761 pel Cardio Banda di frequenza operativa: 2402 to 2480 MHz Massima notenza a radiofreguenza trasmessa: 0 dBm / 1 mW Smaltimento del dispositivo II simbolo del cassonetto barrato riportato sull'apparecchiatura indica che questo prodotto pon deve essere smaltito con i normali rifiuti domestici. I disnositivi elattronici ed elattrici non inclusi in un processo di riciclo sono potenzialmente pericolosi per l'ambiente e la salute umana a causa della presenza di sostanze pericolose. Si prega di smaltire l'annarecchiatura in modo responsabile presso centri idonei di raccolta differenziata o di consegnaria al rivenditore seguendo una delle sequenti modalità: • nel caso di apparecchiature di piccolissime dimensioni (dimensioni esterne inferiori a 25 cm), consegna gratuita senza obbligo di acquisto nei negozi con superficie di vendita di apparecchiature elettriche ed elettroniche superiore ai 400 mg (modalità "uno contro zero"). Per i negozi con superficie inferiore tale modalità è facoltativa. • nel caso di apparacchiatura di dimansioni astarna supariori a 25 cm consegna gratuita al rivenditore all'atto dell'acquisto di un prodotto equivalente (modalità "uno contro uno"). delle hatterie usate

#### SK - Všeobecné informácie

Produkt: Fresh 'n Rehel Smart Finder Card, Čislo modelu: 66CT661 v1 001 Wirehea: Sitecom Europe B.V. Linatebaan 101 2045 AU Pottordom Helandeko Informácie o zhode Týmto spoločnosť Sitecom Europe B V vyhlasuje že tento produkt rádiového zariadeniaje v súlade so smernicou 2014/53 EÚ (RED) 2011/65 EÚ (RoHS) a všetkými ostatnými príslušnými predpismi FÚ. Plné zpenie FÚ vyhlásenia o zhode je k disnozicij na teito internetovej adrese: https://www.freshprehel.com/cedoc/6ACTAG1.pdf Pracovné frekvenčné pásmo: 2402 to 2480 MHz. Maximálny prenášaný vysokofrekvenčný výkon: 0 dBm / 1 mW Likvidácia pristroja Symbol preškrtnutej nádoby na odpad znamená, že tento výrobok sa nesmie likvodovať s bežným komunálnym odpadom. Elektronické a elektrické zariadenia, ktoré nebudů likvidované procesom selektívneho triedenia pradetowski z dôwodu prítomonsti nahaznačných látok potanciálna nebezpečenstvo pre životné prostredie a ľudské zdravie. Zlikviduite ich zodpowedne cez schválené zariadenia na uloženie alebo recykláciu odpadu

### ES - Información general

Producto: Fresh 'n Rebel Smart Finder Card, Número de modelo: 6ACTAG1 v1 001, Fabricante: Sitecom Europe B.V., Linatebaan 101, 3045 AH Rotterdam, Países Bajos

Información de conformidad Por la presente, Sitecom Europe B.V. declara que este producto de equipo de radio cumple con la Directiva 2014/53 UE (RED), 2011/65 UE (RoHS) y todas las demás regulaciones de la UE aplicables. El texto completo de la declaración UE de conformidad está disponible en la siguiente dirección de internet hitps://www.freichnetell.com/cadoc/64/CRAT.pdf Banda de frecourse de chanconamiento: 24/20 24 2640 MHz. Petencia makima de radiofrecuencia transmitida o diber. 1 mW Eliminación del depasibili 95 intício do la contendor de basaria tachada ogistifica que esta producto no debe eliminanze con los residuos domáticas normaliss. Los augustos electóricos os electricos no incluídos en el proceso de clasificación antechan mamana debido a la responsa de tacama elipidanse. Por funcdande de forma responsa ha una elipidanse a la forma, derecición de forma responsa hen um instalación de residuos

#### PT - Informação geral

Produto: Fresh 'n Rebel Smart Finder Card, Número de Modelo: 6ACTAG1 v1 001 Eabricante: Sitecom Europe B.V. Linatebaan 101, 3045 AH Rotterdam, Paises Baixos Informação sobre a conformidade Por este meio, a Sitecom Europe B.V. declara que este produto de equipamento de rádio está em conformidade com a Directiva 2014/53 UE (RED) 2011/65 LIE (RoHS) e todos os outros regulamentos da UE aplicáveis. O texto completo da declaração da UE de conformidade está disponível no seguinte enderero da Internethttps://www.freshorehel.com/cedoc/6ACTAG1.pdf Faixa de frequências de funcionamento: 2402 to 2480 MHz. Potência máxima de radiofrecuência transmitida: 0 dBm / 1 mW Fliminação do dispositivo () símbolo do contentor de livo sobre rodas riscado significa que este produto não deve ser eliminado com os residuos domésticos. Os equipamentos eletrónicos e elétricos não incluídos no processo de separação seletiva são potencialmente periosos para o ambiente e para a saúde

humana devido à presença de substâncias perigosas. Por favor, elimine-o de forma responsável num centro de reciclagem de residuos aprovado.

#### RO - Informații generale

Produs: Fresh 'n Rebel Smart Finder Card, Numär model: 6ACTAG1 v1 001, Producätor: Sitecom Europe B.V., Linatebaan 101, 3045 AH Rotterdam, Tärile de Jos

#### Informații de conformitate

Prin pretentia, Stieccom Europe BV, V. declará cá a seast eshupament radio este în condinanta cu Directiva 2004/531 (ERBD). 2011/65 UE (RoHS) și cu toate celetale reglementări UE aplicabile. Tenda integral al declaranței UE de conformitate este dopolhi la umbănea adresă din internet https://www.instinnetie.com/codor/68/07.161.1pdf Bandi frevență do aprezer 2402 - 2400 Mit 2 Putera maximă transmisă prin recevență radio: 0 dBm / 1 mW Eliminarea apartulurul

Simbola un cog de gunoi horcruit și tilat indică feptul da acest pondun ar terbele estiminal împromati cu despesile mengree uzaale. Echipamentele Electrice și Electronice care nu sunt inculare în sistemu de cicitater selectră a despurito port fi potenția dianitărare pentru mediul încorpiarător și subrătate umani dutorită presenție substanțiros periudanes. Vă rugăm să le eliminăți îm mod responsabi la o unitate autorizată de colectare star erectiare a desuritor.

| PACKAGING RECYCLING                                                          |                       |
|------------------------------------------------------------------------------|-----------------------|
| Covers                                                                       | Blister               |
| Paperboard                                                                   | Plastic               |
|                                                                              | <b>A</b>              |
| PAPER<br>COLLECTION                                                          | PLASTIC<br>COLLECTION |
| Raccolta differenziata dei rifluti. Controlla le linee guida del tuo comune. |                       |
| Carte                                                                        | Blister               |
| Carta PAP 21                                                                 | Plastica PET 01       |
| Raccolta carta e carton                                                      | Raccolta plastica     |

Copyright 2024 Sitecom Europe B.V. All rights reserved. The Fresh 'n Rebel word mark and logo are registered trademarks owned by Sitecom Europe B.V.

The Apple Find My network provides an easy, secure way to locate compatible personal items using the Find My app on your iPhone, iPad, Mac, or the Find Items app on Apple Watch.

Use of the Works with Apple badge means that a product has been designed to work specifically with the technology identified in the badge and has been certified by the product manufacturer to meet Apple Find My network product specifications and requirements. Apple is not responsible for the operation of this device or use of this product or Its compliance with safety and regulatory standards.

Apple, Apple Find My, Apple Watch, Find My, iPhone, iPad, iPad0S, Mac, mac0S and watch0S are trademarks of Apple Inc. IOS is a trademark or registered trademark of Cisco in the U.S. and other countries and is used under license.

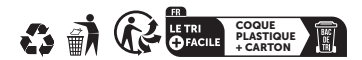

FN - The nackaning materials have been selected for their environmental friendliness and are recyclable Dispose of packaping materials which are polypper needed in accordance with senifeshia local randofines / NI - Davamakkingenstaristan via necelarteent on basis van hun milieu-wiendelijkheid en zijn recyclebaar. Verrokkinnsmateriaal dat niet meer ondin is, dient winens trenasselike niastselike worschriften afneunent te unrelan /ED . Las restérious d'amballona net été adjactinende neur leur receart da l'environnement et sont recyclables. Éliminer les matériaux d'emballage qui ne sont nue nécessoires conformément aux réglementations locales anglicables / DE - Die Verpackungsmaterialien wurden aufgrund ihrer Umweitfreundlichkeit ausgewählt und sind recycelbar. Ritte entscoren Sie nicht mehr heniticte Verrackunssmaterialien cemäss den nationalen und lokalen Gesetzen und Vorschriften. / PL - Materialy opakowaniowe zostały wybrane ze względu na ich przyjazność dla środowiska i nadają sie do recyklinou. Niepotrzebne już materiały opakowaniowe należy usuwać zoodnie z chawing income with local numiner receivants / 62 - Obolevel materially hely systems are juich šetmost k životnimu prostředi a jsou recyklovatelné. Nepotřebné obalové materiály zlikviduite v souladu s platnimi mistnimi předpisy. / IT - I nostri materiali di imballaggio enne deletabil e estenionati le vietà dalla lare enrecalibilità seshisotale. Cessilire i matariali di imballaggio in conformità con le normative locali vigenti. / SK - Obalové materialy boli vybrané pre jch šetmosť k životnému prostrediu a sú recyldovateľné. Nepotrebné obaktvé materiály zlikviduite v súłade s platnými miestnymi predpismi. / ES - Los materiales de embataie han sido seleccionados por su respeto al medio ambiente y son racicloblas. Desarba los moteriales de embolsia que ya no nanelle de anuerdo. con las regulaciones locales aplicables. / PT - Os nossos materiais de embalagem são recicláveis e selecionados em virtude da sua compatibilidade ambiental. Descarte os motarisie da prebalanam rup ió não salam nanasedrine da aconto com ne randamantos locais aplicáveis. / RO - Materialele de ambalare au fost selectate pentru respectarea mediului si sunt reciclabile. Eliminati materialele de ambalai care nu mai sunt necesare în conformitate cu reglementările locale aplicabile.

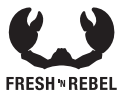

Keep in touch:

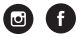

freshnrebel.com #freshnrebel